## Create a New Requisition

Use this link: <u>https://global.crs.org/communities/EmployeeServices/Pages/Recruitment.aspx</u> Or

From the home page of CRS Global, click on the "Recruitment/Job Postings" link.

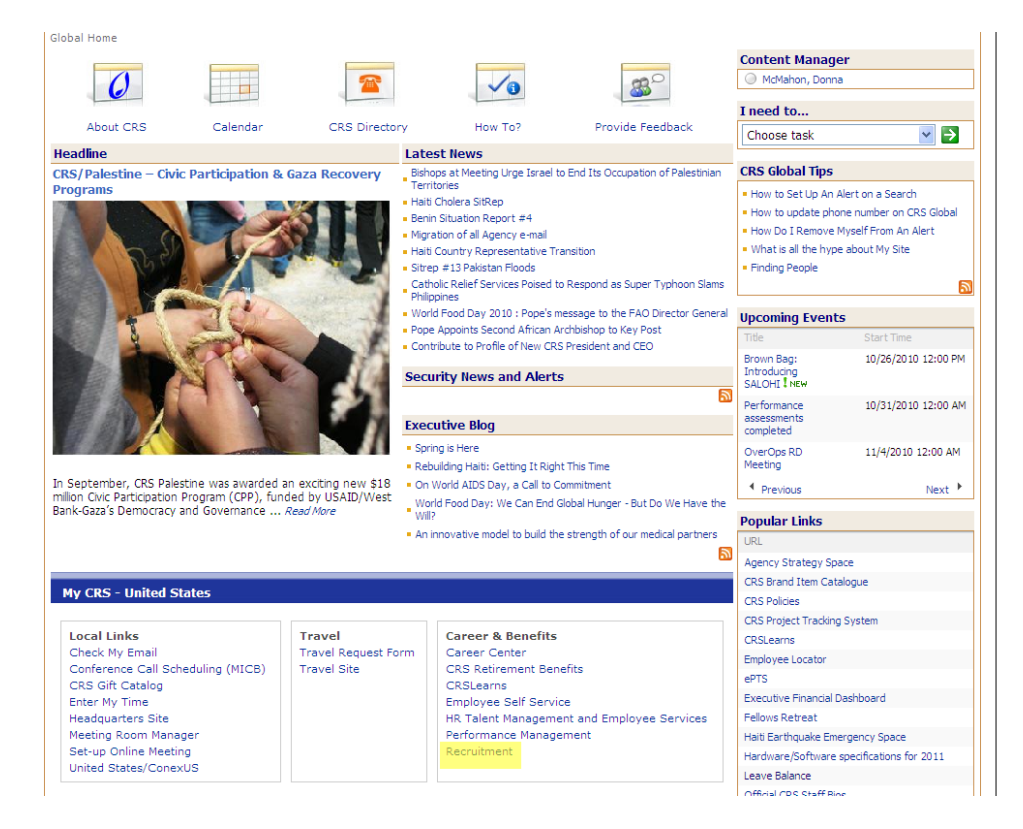

Under "Hiring Managers" use the link for "Log in to the Recruitment Module of CRSEngage."

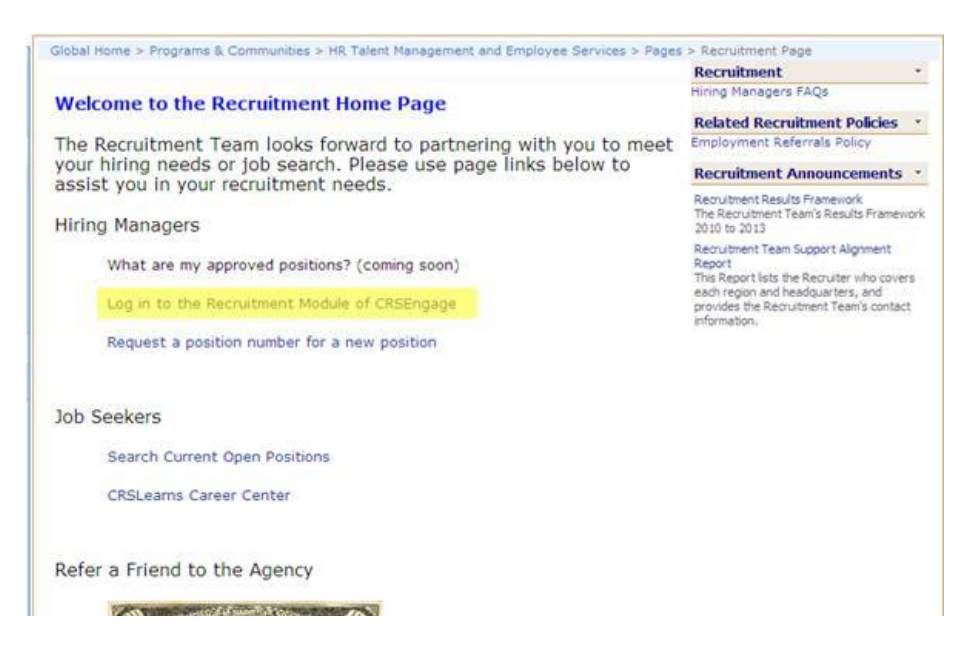

From the top left hand corner, click on "Requisitions" Then, in the Create Requisition Box, click on "New"

|                                                                                                    |                                        |                            | ~           |
|----------------------------------------------------------------------------------------------------|----------------------------------------|----------------------------|-------------|
|                                                                                                    |                                        | Identities   myDesktop   m | hyVE   Help |
| Requisitions Candidates E*PROCESS Reports                                                                                                    | Site Administration                    |                            |             |
| Create Requisition                                                                                                    | myRequisition Summary Pending Approval |                            | □           |
| Search Results Criteria                                                                                                    | Pending Approval Without Approval Path |                            | ▣           |
| Search Criteria                                                                                                    | Pending Corrections                    |                            |             |
| <b>\</b>                                                                                                    | To Be Dispositioned                    |                            | 믜           |
| Requisition Selection                                                                                                    | Incomplete Requisitions                |                            |             |
| Current Requisition:<br>- Select<br>D101 - Technical Advisor I<br>D102 - Technical Advisor Sr<br>D103 - Technical Advisor Sr<br>D103 - Program Officer II<br>Requisition Number:<br>Keyword Search |                                        |                            |             |
| Enter Keywords to Search: 2                                                                                                    |                                        |                            |             |
| Radius Search                                                                                                    |                                        |                            |             |
| - Select V                                                                                                    |                                        |                            |             |
| Status<br>Select<br>Cancelled                                                                                                    |                                        |                            |             |

Once you choose a position number, the majority of the form will pre-populate (based on the information that was used to create that position number). **NOTE**: IF YOU ARE UNFAMILIAR WITH THE POSITION NUMBER, PLEASE SEE INSTRUCTIONS FOR LOCATING OR REQUESTING A POSITION NUMBER.

## Manually fill in:

- external job title (this should most likely be the same as the job title and descriptor),
- whether the position is an addition or replacement position (if it is a replacement, type in the name of the person being replaced),
- supervisor name
- internal job description (either type the JD directly into the box OR use the HTML editor if copying and pasting from Word. Once you paste into Word, click on HTML in the box. Then, click update.
- hiring manager (if you don't see your name in the hiring manager box which means you've never supervised anyone before- choose your next level supervisor. When you speak with your recruiter, let them know you didn't find your name and we'll make the change and be sure your name gets into that drop down list.)
- Recruiting Manager (always Derrick Carr)

| PROFESSIONAL                                                                                                    |                                                                                                    |                                                                                                    | Transfer of the second second s |
|----------------------------------------------------------------------------------------------------|----------------------------------------------------------------------------------------------------|----------------------------------------------------------------------------------------------------|----------------------------------------------------------------------------------------------------|
| isitions E*PROCESS Training Training                                                                                                    | Training                                                                                                    |                                                                                                    | E Search                                                                                                    |
|                                                                                                    |                                                                                                    |                                                                                                    |                                                                                                    |
| equisition                                                                                                    |                                                                                                    |                                                                                                    |                                                                                                    |
| Fields in RED are Required.<br>Fields marked with an ** are multi-select                                                                                                    |                                                                                                    |                                                                                                    |                                                                                                    |
| Fields with a ccept typing and may be cleared by clicking                                                                                                    | a the icon.                                                                                                    |                                                                                                    |                                                                                                    |
| osition Information                                                                                                    | -                                                                                                    |                                                                                                    |                                                                                                    |
| osition Number :                                                                                                    | OS301XXX - Program Manager I - Ag                                                                                                    | ricultur 👻 🖉                                                                                                    |                                                                                                    |
| there is not a position number for the position you are hirin<br>lease fill out a position number request form found on CRS                                                                                                    | ng for,<br>SGlobal                                                                                                    |                                                                                                    |                                                                                                    |
| epartment :                                                                                                    | Haiti                                                                                                    | • 2                                                                                                    |                                                                                                    |
| tornal Joh Title ( Joh Code :                                                                                                    | OS301 - Program Manager I                                                                                                    |                                                                                                    |                                                                                                    |
| itemation file / Job Code .                                                                                                    |                                                                                                    |                                                                                                    |                                                                                                    |
| xternal / Published Job Title :<br>lease do not use any abbreviations, for example<br>se Program Manager I, instead of PMI.                                                                                                    |                                                                                                    |                                                                                                    |                                                                                                    |
| ost Center :                                                                                                    | Haiti Agricultural Recovery                                                                                                    | • @                                                                                                    |                                                                                                    |
| LSA Status :                                                                                                    | Exempt                                                                                                    | • 9                                                                                                    |                                                                                                    |
| mployment Type :                                                                                                    | Salaried                                                                                                    | • /2                                                                                                    |                                                                                                    |
| tandard Hours :                                                                                                    | 10                                                                                                    | - 4                                                                                                    |                                                                                                    |
| tanuara nours .                                                                                                    | INITI 4                                                                                                    |                                                                                                    |                                                                                                    |
| od Family :                                                                                                    |                                                                                                    | • 6                                                                                                    |                                                                                                    |
| osition Type :                                                                                                    | Full Time                                                                                                    | • @                                                                                                    |                                                                                                    |
| egular/Temporary :                                                                                                    | Regular                                                                                                    | • @                                                                                                    |                                                                                                    |
| rogram Sector :                                                                                                    | Agriculture                                                                                                    | • @                                                                                                    |                                                                                                    |
| eplacement / Addition :                                                                                                    |                                                                                                    | • @                                                                                                    |                                                                                                    |
| eplacement For :                                                                                                    |                                                                                                    |                                                                                                    |                                                                                                    |
| unervisor ·                                                                                                    |                                                                                                    | • /2                                                                                                    |                                                                                                    |
|                                                                                                    |                                                                                                    |                                                                                                    |                                                                                                    |
| PROFESSIONAL                                                                                                    | Training                                                                                                    |                                                                                                    | Search                                                                                                    |
| PROFESSIONAL<br>isitions E*PROCESS Training Training *                                                                                                    | Training                                                                                                    |                                                                                                    | Search                                                                                                    |
| PROFESSIONAL<br>isitions E*PROCESS Training Training *<br>epacement.ror:                                                                                                    | Training                                                                                                    |                                                                                                    | search                                                                                                    |
| PROFESSIONAL<br>Isitions   E*PROCESS   Training Training *<br>eprocement rot :<br>uppervisor :                                                                                                    | Training                                                                                                    | • 0                                                                                                    | Search                                                                                                    |
| PROFESSIONAL<br>isitions E*PROCESS Training Training *<br>eprocement For :<br>uppervisor :<br>itemal Description :                                                                                                    | Training                                                                                                    | ▼2<br>↓ 9 ℃ A 答 @ 2                                                                                                    | Search                                                                                                    |
| PROFESSIONAL<br>isitions E*PROCESS Training Training *<br>epracement ror :<br>upervisor :<br>uternal Description :                                                                                                    | Training                                                                                                    | ✓ ✓ Ø Ø                                                                                                    | Search                                                                                                    |
| PROFESSIONAL<br>isitions   E*PROCESS   Training Training *<br>ppacement ror :<br>upervisor :<br>uternal Description :                                                                                                    | Training<br>                                                                                                    | <ul> <li>●     <li>●     <li>●     <li>●     <li>●     <li>●     <li>●     <li>●     <li>●     <li>●     <li>●     <li>●     <li>●     </li> <li>●     </li> <li>●      </li> <li>●     </li> <li>●      </li> <li>●      </li> <li>●      </li> <li>●      </li> <li>●      </li> <li>●      </li> <li>●      </li> <li>●     </li> <li>●      </li> <li>●      </li> <li>●      </li> <li>●      </li> <li>●      </li> <li>●      </li> <li>●      </li> <li>●      </li> <li>●      </li> <li>●      </li> <li>●      </li> <li>●</li></li></li></li></li></li></li></li></li></li></li></li></li></ul>                                                                                                    | Search                                                                                                    |
| PROFESSIONAL<br>isitions E*PROCESS Training Training<br>upprocement For :<br>uppervisor :<br>uternal Description :                                                                                                    | Image         Image         Image <t< th=""><th><ul> <li>○     <li>○     </li> <li>○     </li> <li>○      </li> <li>○     </li> <li>○     </li> <li>○     </li> <li>○     </li> <li>○     </li> <li>○     </li> <li>○     </li> <li>○      </li> <li>○      </li> <li>○      </li> <li>○      </li> <li>○      </li> <li>○      </li> <li>○      </li> <li>○      </li> <li>○      </li> <li>○     </li> </li> </li></li></li></li></li></li></li></li></li></li></li></li></li></li></li></li></li></li></li></li></li></li></li></li></li></li></li></li></li></li></li></li></li></li></li></ul></th><th>Search</th></t<> | <ul> <li>○     <li>○     </li> <li>○     </li> <li>○      </li> <li>○     </li> <li>○     </li> <li>○     </li> <li>○     </li> <li>○     </li> <li>○     </li> <li>○     </li> <li>○      </li> <li>○      </li> <li>○      </li> <li>○      </li> <li>○      </li> <li>○      </li> <li>○      </li> <li>○      </li> <li>○      </li> <li>○     </li> </li> </li></li></li></li></li></li></li></li></li></li></li></li></li></li></li></li></li></li></li></li></li></li></li></li></li></li></li></li></li></li></li></li></li></li></li></ul>                                                                                                    | Search                                                                                                    |
| PROFESSIONAL<br>isitions E*PROCESS Training Training<br>upprocement For :<br>upprvisor :<br>tternal Description :                                                                                                    | Imm         Q         Imm         Q                                                                                                    | <ul> <li></li> <li></li> <li>&lt;</li></ul>                                                                                                    | Search                                                                                                    |
| PROFESSIONAL<br>Isitions   E*PROCESS   Training Training *<br>epacementror :<br>upervisor :<br>itemal Description :                                                                                                    | B         I         I                                                                                                    | ▼ 2<br>( )                                                                                                    | Search                                                                                                    |
| PROFESSIONAL<br>isitions   E*PROCESS   Training Training *<br>epacement ror :<br>upervisor :<br>itemal Description :                                                                                                    | B         J         L         L <thl< th=""> <thl< th=""> <thl< th=""> <thl< th=""></thl<></thl<></thl<></thl<>                                                                                                    | ▼ 2<br>( つ                                                                                                    | Search                                                                                                    |
| PROFESSIONAL<br>isitions E*PROCESS Training Training *<br>eprocement For :<br>upervisor :<br>iternal Description :                                                                                                    | Image         Image         Image <t< th=""><th>▼ 2<br/>( つ</th><th>Search</th></t<>                                                                                                    | ▼ 2<br>( つ                                                                                                    | Search                                                                                                    |
| PROFESSIONAL<br>isitions   E*PROCESS   Training Training *<br>epacementror :<br>upervisor :<br>iternal Description :                                                                                                    | Image         Image         Image <t< th=""><th>▼ 2<br/>( ) ? ( ) Ah ( ) @ 2 )<br/>[ 译 译   手 吾 吾 〓 〓  <br/>family - ▼ - Font size - ▼ 3 *7  </th><th>Search</th></t<>                                                                                                    | ▼ 2<br>( ) ? ( ) Ah ( ) @ 2 )<br>[ 译 译   手 吾 吾 〓 〓  <br>family - ▼ - Font size - ▼ 3 *7                                                                                                    | Search                                                                                                    |
| PROFESSIONAL<br>Isitions E*PROCESS Training Training *<br>upparcementror :<br>upervisor :<br>ternal Description :                                                                                                    | Training                                                                                                    | ▼ 2<br>( ) ? ( ) Ah ( ) @ 2 )<br>: [ 譯 譯 ] 菁 菩 薑 〓  <br>family - ♥ - Font size - ♥ 😵 ♥                                                                                                    | Search                                                                                                    |
| PROFESSIONAL<br>sitions   E*PROCESS   Training Training  <br>ppacementror :<br>upervisor :<br>ternal Description :                                                                                                    | Image         Image         Image <t< td=""><td>▼ 2<br/>  ⑦ (*) Ah (*) ( @ 2 )<br/>  譯 譯   菁 菩 書 〓  <br/>family - ♥ - Font size - ♥ 😵 ♥  </td><td>Search</td></t<>                                                                                                    | ▼ 2<br>  ⑦ (*) Ah (*) ( @ 2 )<br>  譯 譯   菁 菩 書 〓  <br>family - ♥ - Font size - ♥ 😵 ♥                                                                                                    | Search                                                                                                    |
| PROFESSIONAL<br>Isitions E*PROCESS Training Training •<br>upprovisor :<br>ternal Description :<br>alary Information                                                                                                    | Training                                                                                                    | ▼ 2<br>1 → ○ A 4 a 2<br>= 译译  王 王 王 =<br>family - ▼ - Font size - ▼ 3 *7                                                                                                    | Search                                                                                                    |
| PROFESSIONAL sitions E*PROCESS Training Training upprovisor: ternal Description: alary Information EO Code :                                                                                                    | Training                                                                                                    | ▼ 2                                                                                                    | Search                                                                                                    |
| PROFESSIONAL<br>isitions E*PROCESS Training Training training trainignet training training training trai                                                                                                    | Training                                                                                                    | <ul> <li></li> <li></li> <li>&lt;</li></ul>                                                                                                    | Search                                                                                                    |
| PROFESSIONAL Isitions E*PROCESS Training Training upprovisor: ternal Description: alary Information EO Code: ay Group: alary Group: alary Group : alary Group : alary Grou                                                                                                    | Training         Imm C, I & C. C. C. C. C. C. C. C. C. C. C. C. C.                                                                                                    | <ul> <li></li> <li></li></ul>                                                                                                    | Search                                                                                                    |
| PROFESSIONAL  Isitions E*PROCESS Training Training  upervisor:  ternal Description:  alary Information EO Code: ay Group: alary Grade / Band: coation                                                                                                    | Image: Control of the second second secon                                                                                                    |                                                                                                    | Search                                                                                                    |
| PROFESSIONAL<br>Isitions E*PROCESS Training Training training trainignet training training training trai                                                                                                    | Training                                                                                                    | <ul> <li>✓</li> <li>✓</li></ul> | Search                                                                                                    |
| PROFESSIONAL Sitions E*PROCESS Training Training upprovisor: ternal Description: alary Information EO Code: ay Group: alary Grade / Band: coation coation: tate / Province;                                                                                                    | Training                                                                                                    | <ul> <li></li> <li></li> <li>&lt;</li></ul>                                                                                                    | Search                                                                                                    |
| PROFESSIONAL<br>Isitions   E*PROCESS   Training Training '<br>upervisor :<br>Itemal Description :<br>alary Information<br>EO Code :<br>ay Group :<br>alary Group :<br>alary | Training                                                                                                    | <ul> <li>●</li> <li>●</li> <li>●<td>Search</td></li></ul>                                                                                                    | Search                                                                                                    |
| PROFESSIONAL Sittions E*PROCESS Training Training upprovisor: ternal Description:  alary Information EO Code: ay Group: alary Grade / Band: coation coation: tate / Province: coantry: ternational / US Based :                                                                                                    | Training         Immediate         Immediate         Immediational                                                                                                    |                                                                                                    | Search                                                                                                    |
| PROFESSIONAL isitions E*PROCESS Training Training upprovisor: upprvisor: iternal Description:  alary Information EO Code: ay Group: alary Grade / Band: ocation ocation: tate / Province: ountry: iternational / US Based: constitue Train                                                                                                    | Training         Immedia         Immedia <t< td=""><td><ul> <li>● ● ● ● ● ● ● ● ● ● ● ● ● ● ● ● ● ● ●</li></ul></td><td>Search</td></t<>                                                                                                    | <ul> <li>● ● ● ● ● ● ● ● ● ● ● ● ● ● ● ● ● ● ●</li></ul>                                                                                                    | Search                                                                                                    |
| PROFESSIONAL  Isitions   E*PROCESS   Training Training  upervisor :  Itemal Description :  Itemal Description :  Itemal Description :  Itemal Description :  Itemal Description :  Itemal Description :  Itemation Code :  Itemation Code : Itemation Code : Itemation Code                                                                                                    | Training  Training  Traini                                                                                                    | •     Ø       •     Ø       •     Ø       •     Ø       •     Ø       •     Ø       •     Ø       •     Ø       •     Ø       •     Ø       •     Ø       •     Ø       •     Ø       •     Ø       •     Ø       •     Ø       •     Ø       •     Ø       •     Ø       •     Ø                                                                                                          |                                                                                                    |
| PROFESSIONAL<br>isitions E*PROCESS Training Training<br>upervisor :<br>iternal Description :<br>iternal Description :<br>alary Information<br>EO Code :<br>ay Group :<br>alary Group :<br>alary Group :<br>al | Training  Training  Traini                                                                                                    |                                                                                                    |                                                                                                    |
| PROFESSIONAL isitions E*PROCESS Training Training isitions E*PROCESS Training Training ipprovement ror :  upprvisor :  ternal Description :  iternal Description :  iternal Description :  iternation EO Code : ay Group : alary Group : alary G                                                                                                    | Training         Immedia         B       J         B       J         B       Foreissionals         GWW       D         D       D         Halti/Fort-au-Prince         Foreign       Halti         International                                                                                                    |                                                                                                    | Search                                                                                                    |
| PROFESSIONAL         (sitions)       E*PROCESS         reprodumment ror :         upervisor :         itemal Description :         alary Information         EO Code :         ay Group :         alary Group :         alary Group :         alary Group :         alary Group :         alary Group :         alary Group :         itemal Description :                                                                                                    | Training         Image: Second second secon                                                                                                    |                                                                                                    | Search                                                                                                    |

Either click the back arrow to make any changes or click "Save" and the position is then submitted to Recruitment.

You will then receive an event notification via email letting you know that the requisition is completed and submitted. (This will also show you the details of the requisition you have submitted).

| Confirm Entry Below                          |                                            |                      |             |  |  |  |
|----------------------------------------------|--------------------------------------------|----------------------|-------------|--|--|--|
| Position Information                         |                                            |                      |             |  |  |  |
| Position Number :                            | OS301XXX - Program Manager I - Agriculture |                      |             |  |  |  |
| Department :                                 | Haiti                                      |                      |             |  |  |  |
| Internal Job Title / Job Code :              | OS301 - Program Manager I                  |                      |             |  |  |  |
| External / Published Job Title :             | PM I - Agriculture                         |                      |             |  |  |  |
| Cost Center :                                | Haiti Agricultural Recovery                |                      |             |  |  |  |
| FLSA Status :                                | Exempt                                     |                      |             |  |  |  |
| Employment Type :                            | Salaried                                   | Salaried             |             |  |  |  |
| Standard Hours :                             | 40                                         |                      |             |  |  |  |
| Job Family :                                 | INTL1                                      |                      |             |  |  |  |
| Position Type :                              | Full Time                                  |                      |             |  |  |  |
| Regular/Temporary :                          | Regular                                    |                      |             |  |  |  |
| Program Sector : Agriculture                 |                                            |                      |             |  |  |  |
| Replacement / Addition :                     | Addition                                   |                      |             |  |  |  |
| Replacement For :                            |                                            |                      |             |  |  |  |
| Supervisor : Morton, Andrea                  |                                            |                      |             |  |  |  |
| nal Description : Internal Job Description   |                                            |                      |             |  |  |  |
| Salary Information                           |                                            |                      |             |  |  |  |
| EEO Code :                                   |                                            | Professionals        |             |  |  |  |
| Pay Group :                                  |                                            | GWW                  |             |  |  |  |
| Salary Grade / Band :                        |                                            | D                    |             |  |  |  |
| Location                                     |                                            |                      |             |  |  |  |
| Location : Haiti                             |                                            | łaiti/Port-au-Prince |             |  |  |  |
| State / Province : For                       |                                            | Foreign              |             |  |  |  |
| Country : H                                  |                                            | Hai                  | Haiti       |  |  |  |
| International / US Based :                   |                                            | Inte                 | ternational |  |  |  |
| Recruiting Team                              |                                            |                      |             |  |  |  |
| Hiring Manager : Way, Christina              |                                            |                      |             |  |  |  |
| tecruiting Manager : Recruiting MGR, Derrick |                                            |                      | ,ck         |  |  |  |
|                                              |                                            |                      |             |  |  |  |

Recruiting Manager will assign the requisition to a recruiter (by region). The recruiter will review the requisition details and reach out to you, the hiring manager, to schedule a hiring strategy meeting. The requisition will be sent on a short approval path (Overseas- manager, CR, and RD as appropriate or Domestic- manager, director). Anyone who is assigned to the approval path will receive an e-mail notification to review the requisition, or when they log into the system, they will see the outstanding action required.